# **On Demand User Initiated Call Recording**

#### Overview

The On Demand User Initiated Call Recording feature allows end users to initiate a recording at any point during a call and will record the call from the point in which the recording was initiated. The feature will also allow for the end user to pause and resume a call once the recording has been initiated and end the recording before the calls end.

#### Overview

- Phone Handset
- Microsoft Teams
- UC-One
- Call Center Unity Agent
- Call Center Supervisor
- Call Center Agent

Initiating On Demand User Initiated Call Recording

#### **Phone Handset**

Start recording from the start of a call:

- Dial \*44 and wait for the prompt
- Enter the number of the party you want to reach and press #
- The entire call will be recorded

If you aren't recording the call from the beginning, you can manage the recording by:

- Placing the call on hold
- Entering the \* code
- Resuming the call off hold

Start call recording: \*44

Pause call recording: \*48

Resume call recording: \*49

End call recording: \*45

#### **Microsoft Teams**

On Demand call recording for Teams must be activated prior to a call; it cannot be initiated during an active call.

|      | *44    | $\otimes$ |
|------|--------|-----------|
|      |        |           |
| 1    | 2      | 3         |
|      | ABC    | DEF       |
| 4    | 5      | 6         |
| GHI  | JKL    | MNO       |
| 7    | 8      | 9         |
| PQRS | TUV    | WXYZ      |
| *    | 0      | #         |
|      | +      |           |
|      | 🕓 Call |           |

Start by dialing \*44 and wait for the prompt

Enter the number of the party you want to reach and press #

The entire call will be recorded

With Teams, there are no in-call controls available. Either the entire call is recorded, or the entire call is not recorded.

#### UC-One

1. To initiating On Demand Call Recording while on a call, in the active call window, select More > Start Recording

| 🌜 Crider, Elizabeth           | ×                                   |
|-------------------------------|-------------------------------------|
| Call Philadelphia, PA 1:11 PM | 02:05 🚗 📗 🕸 🕮                       |
| Yesterday 🔹 Last Week         | 🙁 😣 Delete H                        |
| •                             | 🕲 Transfer                          |
|                               | 😻 Conference                        |
| -                             | 🔇 Park Call                         |
|                               | ₩ Dialpad                           |
| -                             | <ul> <li>Start Recording</li> </ul> |
|                               | Audio Device 💽 🕥                    |
|                               | al <b>Carte</b>                     |
|                               |                                     |
|                               |                                     |

2. To pause the recording select More > Pause Recording. If a pause notification is setup you will hear you will hear that your recording has been paused successfully.

|    | 🌜 Crider, Elizabeth              | ×                  |
|----|----------------------------------|--------------------|
| č  | call<br>Philadelphia, PA 2:09 PM | • 01:32 👝 📗 🔌 🕮 🗸  |
|    | Yesterday 🔹 Last Week            | 😣 Dele             |
|    |                                  | 🕲 Transfer         |
|    |                                  | 📽 Conference       |
|    |                                  | 📽 Park Call        |
|    |                                  | ₩ Dialpad          |
| 8  |                                  | Pause Recording    |
| 6  |                                  | < Audio Device 🛛 🕥 |
| \$ |                                  | .al                |
|    |                                  |                    |
| \$ |                                  |                    |

3. To resume the recording select More > the Recording Icon If a resume notification is setup you will hear that your recording has been resumed successfully.

|   | 📞 Crider, Elizabeth              | ×                  |
|---|----------------------------------|--------------------|
|   | call<br>Philadelphia, PA 2:12 PM | 04:09 👝 📗 🔌 🕮~     |
|   | Yesterday 🔹 Last Week            | 😣 Delet            |
| 5 |                                  | 🕲 Transfer         |
| ľ |                                  | 📽 Conference       |
| - |                                  | 🕲 Park Call        |
|   |                                  | III Dialpad        |
| 2 |                                  | Resume Recording   |
| 8 |                                  | < Audio Device 🛛 🕥 |
| 6 |                                  | .at                |
| 8 |                                  |                    |

4. To stop the recording, in the active call window, select More > Stop Recording

## **Call Center Unity Agent**

1. To initiating On Demand Call Recording while on a call select the recording icon

| File Messaging                          | Tools Help  |                |               |                        |                      |             |               |              |                |                   |
|-----------------------------------------|-------------|----------------|---------------|------------------------|----------------------|-------------|---------------|--------------|----------------|-------------------|
| Unavailable                             | Wiap Up     | ast Dal        | Transfer Hold | Conference             | icemail Settings     |             |               |              |                |                   |
|                                         |             |                | My Statistics |                        |                      |             |               | Overall Que  | ue Statistics  |                   |
| Name                                    | Total Calls | Answered Calls | Missed Calls  | Total Time On<br>Calls | Average Talk<br>Time | Total Calls | Answered Call | Missed Calls | Calls In Queue | Longest W<br>Time |
| Demo Standard                           | 0           | 0              | 0             | 00:00:00               | 00:00                | 0           | 0             | 0            | 0              | 00:00             |
| Training                                | 0           | 0              | 0             | 00:00:00               | 00:00                | 0           | 0             | 0            | 0              | 00:00             |
| Summary                                 | 0           | 0              | 0             | 00:00:00               | 00:00                | 0           | 0             | 0            | 0              |                   |
|                                         |             |                |               |                        |                      |             |               |              |                |                   |
| From                                    |             |                |               | То                     |                      |             | (             | Duration     | Stat           | tus               |
| Curie's Institute Ekzabeth Crider 00:19 |             |                |               | 00:19                  | Acti                 | ve          |               |              |                |                   |
|                                         |             |                |               |                        |                      |             |               |              |                |                   |

Once the recording has started the icon will change to indicate the recording started successfully

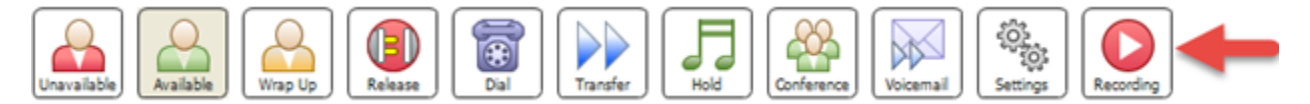

2. To pause the recording click on the recording button. Select Pause Recording. If a pause notification is setup you will hear that your recording has been paused successfully.

| Unaviable Release Conference Release Conference Relation Conference Relation Conferenc |             |                |              |                        |                      |             |              |                 |                |                    |
|----------------------------------------------------------------------------------------------------|-------------|----------------|--------------|------------------------|----------------------|-------------|--------------|-----------------|----------------|--------------------|
| My Statistics                                                                                                    |             |                |              |                        |                      |             | Overall Que  | ue Statistics   |                |                    |
| Name                                                                                                    | Total Calls | Answered Calls | Missed Calls | Total Time On<br>Calls | Average Talk<br>Time | Total Calls | Answered Cal | ls Missed Calls | Calls In Queue | Longest Wa<br>Time |
| Demo Standard                                                                                                    | 0           | 0              | 0            | 00:00:00               | 00:00                | 0           | 0            | 0               | 0              | 00:00              |
| Training                                                                                                    | 0           | 0              | 0            | 00:00:00               | 00:00                | 0           | 0            | 0               | 0              | 00:00              |
| Summary                                                                                                    | 0           | 0              | 0            | 00:00:00               | 00:00                | 0           | 0            | 0               | 0              |                    |
| From                                                                                                    |             |                |              | То                     |                      |             |              | Duration        | Sta            | tus                |
| FOX JOHN                                                                                                    |             |                |              | Elzabeth Crider        |                      |             |              | 00:42           | Act            | we                 |

3. To resume the recording select the Recording Icon. If a resume notification is setup you will hear that your recording has been resumed successfully.

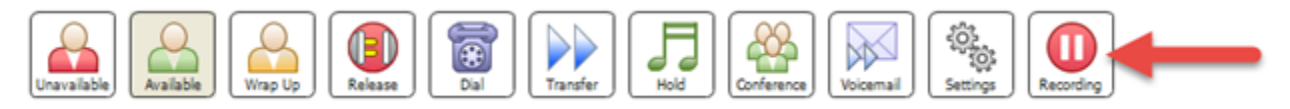

4. To stop the recording click on the recording icon and select Stop Recording.

### **Call Center Supervisor**

1. To initiating On Demand Call Recording while on a call select the record icon

| Call Center             |                 |
|-------------------------|-----------------|
| CALL CONSOLE            | 88 🍽 Yi         |
| Enter Number            | Transfer Redial |
| Direct (1)              |                 |
| FOX JOHN (+17172018677) | Active 00:11    |
| Start Recording         | HOLD TRACE END  |

2. To pause the recording click on the recording button. Select Pause Recording. If a pause notification is setup you will hear you will hear that your recording has been paused successfully.

| 202 Call Center               |                          |
|-------------------------------|--------------------------|
| CALL CONSOLE                  | AA 🅪 Yi                  |
| Enter Number                  | Transfer Redial          |
| Direct (1)                    |                          |
| FOX JOHN (+17172018677)       | Active (Recording) 01:34 |
| PAUSE STOP<br>Pause Recording | HOLD TRACE               |

3. To resume the recording select the Recording Icon If a resume notification is setup you will hear that your recording has been resumed successfully.

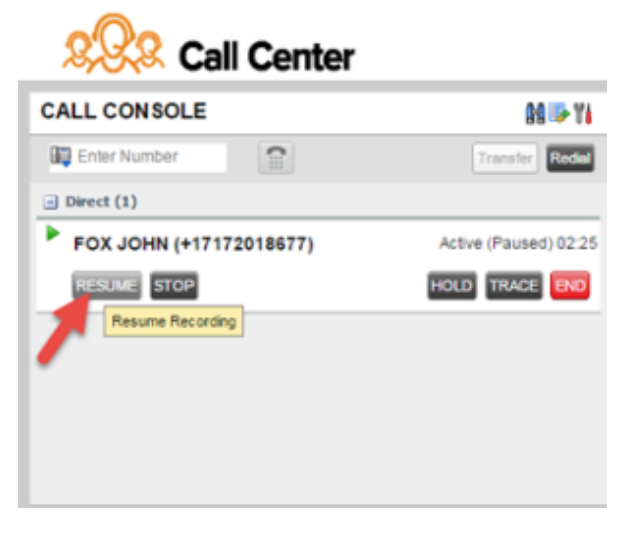

4. To stop the recording click on the recording icon and select Stop Recording.

| 202 Call Center              |                          |
|------------------------------|--------------------------|
| CALL CONSOLE                 | 88 🎼 Yi                  |
| Enter Number                 | Transfer Redial          |
| Direct (1)                   |                          |
| FOX JOHN (+17172018677)      | Active (Recording) 02:30 |
| PAUSE STOP<br>Stop Recording | HOLD TRACE END           |

### **Call Center Agent**

Users using Teams Enterprise Voice to connect calls will utilize this to pause/resume recording.

1. To initiating On Demand Call Recording while on a call select the record icon

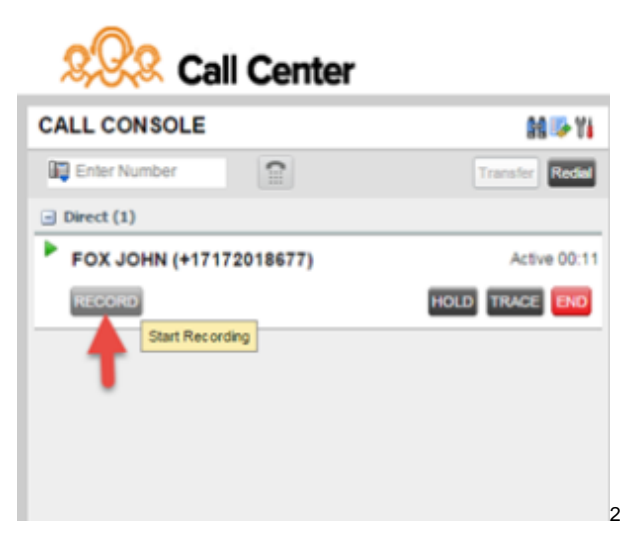

2. To pause the recording click on the recording button. Select Pause Recording. If a pause notification is setup you will hear you will hear that your recording has been paused successfully.

| Call Center                   |                          |
|-------------------------------|--------------------------|
| CALL CONSOLE                  | M 🍽 Yi                   |
| Enter Number                  | Transfer Redui           |
| Direct (1)                    |                          |
| FOX JOHN (+17172018677)       | Active (Recording) 01:34 |
| PAUSE STOP<br>Pause Recording | HOLD TRACE END           |

3. To resume the recording select the Recording Icon If a resume notification is setup you will hear that your recording has been resumed successfully.

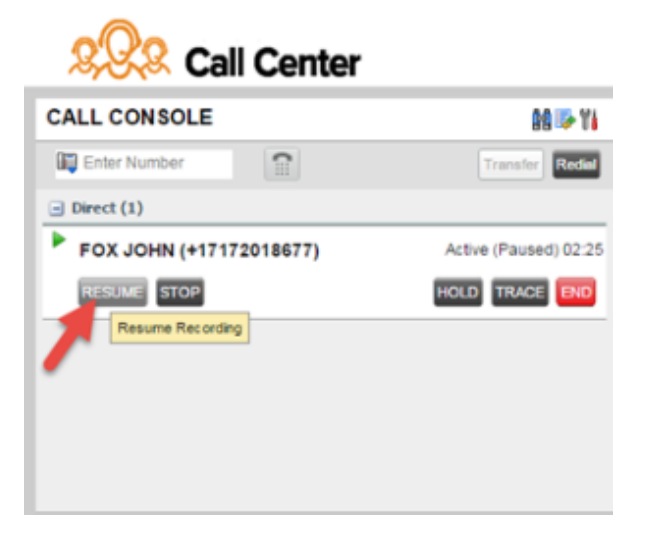

4. To stop the recording click on the recording icon and select Stop Recording.

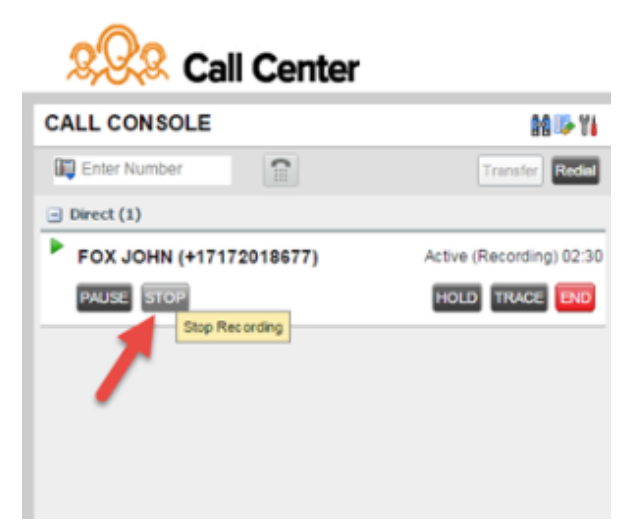